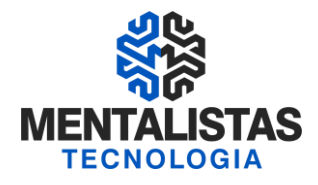

# Instalação, formatação e importação das cadeias Token SafeNet

Janeiro/2021

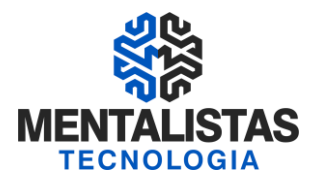

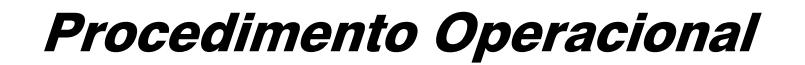

#### **INSTALANDO O DRIVER DO CERTIFICADO A3**

Para dar início a instalação do certificado digital A1, siga para o site da Mentalistas Tecnologia (<u>www.mentalistastecnologia.com.br</u>). Clique no menu "Atendimento / Download Instaladores", conforme imagem seguinte.

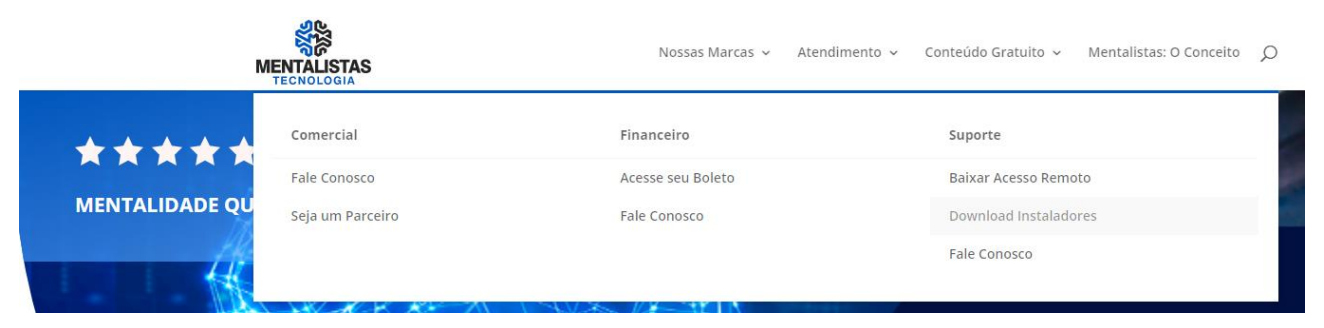

Clique em "Manuais", conforme tela a seguir.

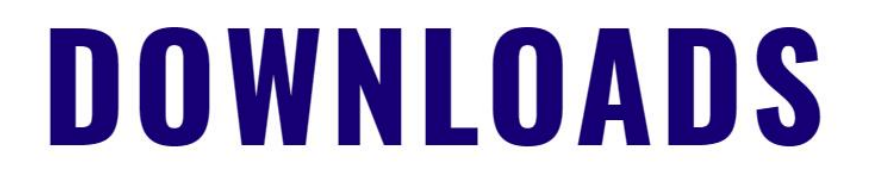

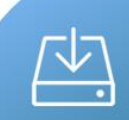

#### INSTALADORES

Baixe os arquivos para instalar o seu certificado digital.

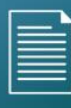

#### MANUAIS

Baixe os manuais para apoio na instalação do seu certificado digital.

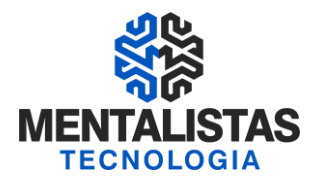

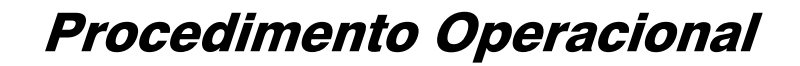

Clicando em "Certificado A3 Token Safenet" a seguinte tela será aberta:

| nologia.com.br/atendimento/suporte/download-instaladores/                                    |                  | 🖈 🛞 🖉 🖊 🕨                                                 | w M 🕅 윫 💷 🖬               |
|----------------------------------------------------------------------------------------------|------------------|-----------------------------------------------------------|---------------------------|
| L 🖌 Wrike - Workflow 👩 SafetyMails 🛞 SendinBlue 💰 Mailchin                                   | mp 🧿 Catálogo de | Produt 🕟 Bitly   Bitlink Manag 🔳 Gerador de código 🛛      | 🛚 Tutorial OBS Studio 🔷 🔊 |
| MENTALISTAS<br>TECHOLOGIA                                                                    | Nossas Marcas    | <ul> <li>Atendimento - Conteúdo Gratuito - Men</li> </ul> | talistas: O Conceito 🖇    |
| INSTALADORI                                                                                  | ES               | MANUA                                                     | IS                        |
| CERTIFICADO DIGITAL A1                                                                       | 0                | CONFIRA A LISTA                                           | 0                         |
| CERTIFICADO DIGITAL A3 TOKEN SAFENET                                                         | 0                |                                                           |                           |
| Sistema Operacional – Win 7, 8, 8.1 e 10 – 32 Bits Software – Token Safenet versão 10.4      |                  |                                                           |                           |
| Sistema Operacional – Win 7, 8, 8.1 e 10 – 64 Bits<br>• Software – Token Safenet versão 10.4 |                  |                                                           |                           |

Baixe o programa compatível, não esquecendo de observar qual é o modelo do seu sistema operacional.

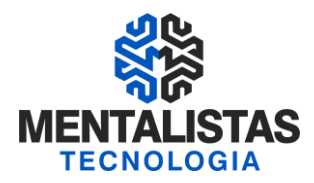

Execute o instalador do SafeNet e em seguida, clique em "Next".

|                           | ×                                                                                                  |
|---------------------------|----------------------------------------------------------------------------------------------------|
| SafeNet<br>Authentication | Welcome to the SafeNet<br>Authentication Client<br>Installation Wizard                             |
| Client                    | The Setup wizard will install SafeNet Authentication Client<br>on your computer.                   |
| 3                         | It is strongly recommended that you close all Windows<br>programs before running the Setup wizard. |
| 1 B B B B B               | Click Next to continue.                                                                            |
|                           | SafeNet                                                                                            |
|                           | Next > Cancel                                                                                      |

Nesta janela, defina o idioma de sua preferência e clique em "Next" novamente.

| lect the SafeNet Au  | hentication Client                                                             | interface lan                                                                                                    | guage:                                                                                                    |                                                                                                    |                                                                                                    |
|----------------------|--------------------------------------------------------------------------------|----------------------------------------------------------------------------------------------------|----------------------------------------------------------------------------------------------------|----------------------------------------------------------------------------------------------------|----------------------------------------------------------------------------------------------------|
| ortuguese            |                                                                                | ~                                                                                                    |                                                                                                    |                                                                                                    |                                                                                                    |
| Setup has detected   | existing configuration                                                         | n settings.                                                                                                    |                                                                                                    |                                                                                                    |                                                                                                    |
| ☑ Use the existing c | onfiguration settings                                                          | 5                                                                                                    |                                                                                                    |                                                                                                    |                                                                                                    |
|                      |                                                                                |                                                                                                    |                                                                                                    |                                                                                                    |                                                                                                    |
|                      | ect the SafeNet Au<br>ortuguese<br>Setup has detected e<br>∑Use the existing c | ect the SafeNet Authentication Client<br>ortuguese<br>Setup has detected existing configuratio<br>Use the existing configuration setting: | ect the SafeNet Authentication Client interface lan<br>ortuguese<br>Setup has detected existing configuration settings.<br>Use the existing configuration settings | ect the SafeNet Authentication Client interface language:<br>ortuguese v<br>Setup has detected existing configuration settings. | ect the SafeNet Authentication Client interface language:<br>ortuguese  Setup has detected existing configuration settings.<br>Use the existing configuration settings |

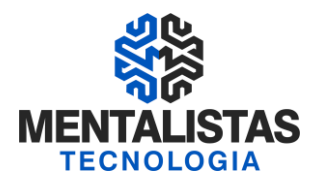

Marque a opção "I accept the license agreement" e clique no botão "Next".

|                                                        | — L ×              |
|--------------------------------------------------------|--------------------|
| License Agreement                                      | a                  |
| Please read the following license agreement carefully. | SafeNet            |
| SAFENET SOFTWARE LICENSE TE                            | RMS ^              |
| SafeNet Authentication Client                          | t 📃                |
| Legal notice:                                          |                    |
| SafeNet software is not sold: rather, copies of Safe   | let software are   |
| licensed all the way through the distribution chann    | I to the end user. |
| UNLESS YOU HAVE ANOTHER AGREEMENT DIRECTLY             | WITH SAFENET THAT  |
| CONTROLS AND ALTERS YOUR USE OR DISTRIBUTION           | OF THE SAFENET     |
| AGREEMENTS RELOW ARRIV TO YOU Please read th           | PLICABLE LICENSE   |
| AGREENENTS BELOW APPET TO TOO. Flease read to          | agreements .       |
| I accept the license agreement                         |                    |
| <ul> <li>I do not accept the license ag</li> </ul>     | ement              |
|                                                        |                    |
|                                                        |                    |

Deixe selecionado a opção "Standard" e clique em "Next" mais uma vez.

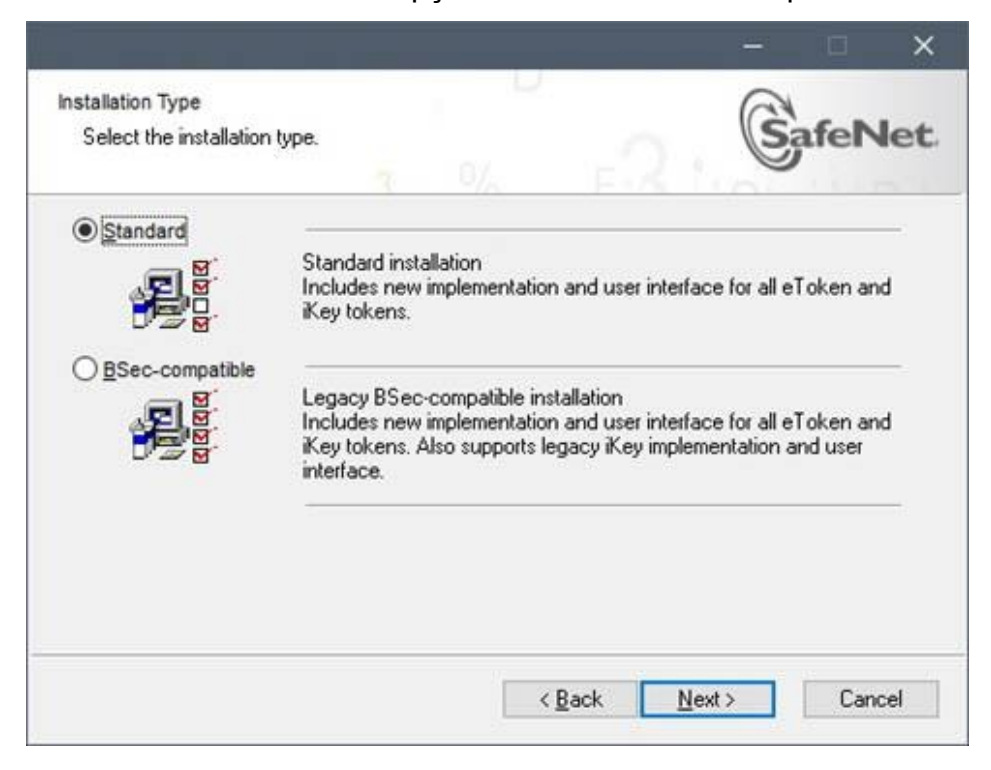

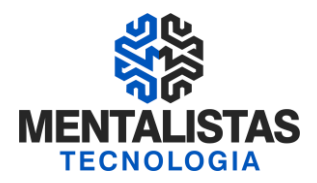

Nesta etapa, você poderá definir em qual diretório deseja instalar o SafeNet, clicando no botão "Browse". Assim que definir o local desejado, clique em "Next" para dar sequencia na instalação.

| Select a folder in which the application will be inst | alled.       | 2 . (        | Safe        | Ne |
|-------------------------------------------------------|--------------|--------------|-------------|----|
| Setup will install the files for SafeNet Authentica   | ation Client | in the follo | wing folder |    |
| To install in a different folder, click Browse, and   | select anoth | er folder.   |             |    |
| Destination Folder                                    |              |              |             |    |
| C:\Program Files\SafeNet\Authentication\              |              |              | Biowse      |    |
|                                                       |              |              |             |    |
|                                                       |              |              |             |    |
|                                                       |              |              |             |    |

Em seguida, aguarde a tela de processamento.

|                                                                                        | - 🗆 🗙  |
|----------------------------------------------------------------------------------------|--------|
| Updating System<br>Please wait while SafeNet Authentication Client is being installed. |        |
| Extracting properties                                                                  |        |
|                                                                                        |        |
|                                                                                        |        |
|                                                                                        |        |
|                                                                                        |        |
|                                                                                        | Cancel |

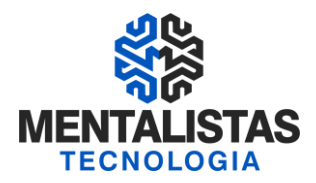

Concluído o processo, a seguinte janela deverá ser apresentada. Clique em "Finish" para finalizar a instalação.

|                                  | - • ×                                                          |
|----------------------------------|----------------------------------------------------------------|
| SafeNet<br>Authentication        | SafeNet Authentication Client has been successfully installed. |
| Client                           | Click Finish to exit Setup.                                    |
| 0 4.3 0 3.2 9.<br>5 0 5 0 5 0 9. |                                                                |
| P 2 6                            | B                                                              |
|                                  |                                                                |
|                                  | <u> </u>                                                       |

Depois desta parte, clique com o botão direito do mouse no ícone do gerenciador SafeNet, que se encontraao lado direito na barra de tarefas.Conforme ilustrado na tela abaixo.

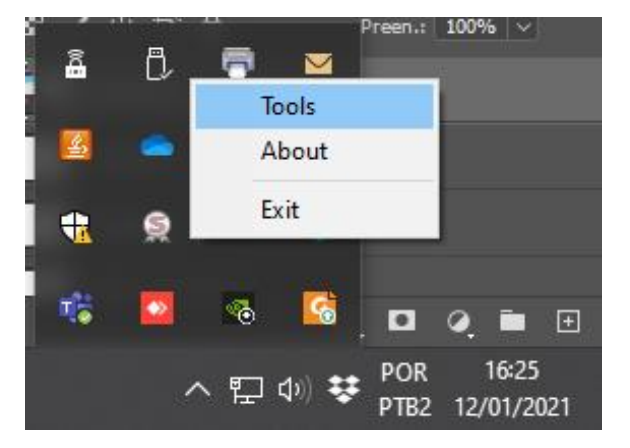

Selecionando a opção "Ferramentas", a janela seguinte será apresentada. Então, clique no ícone com a figura de "engrenagem".

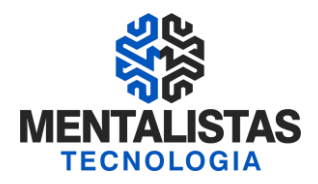

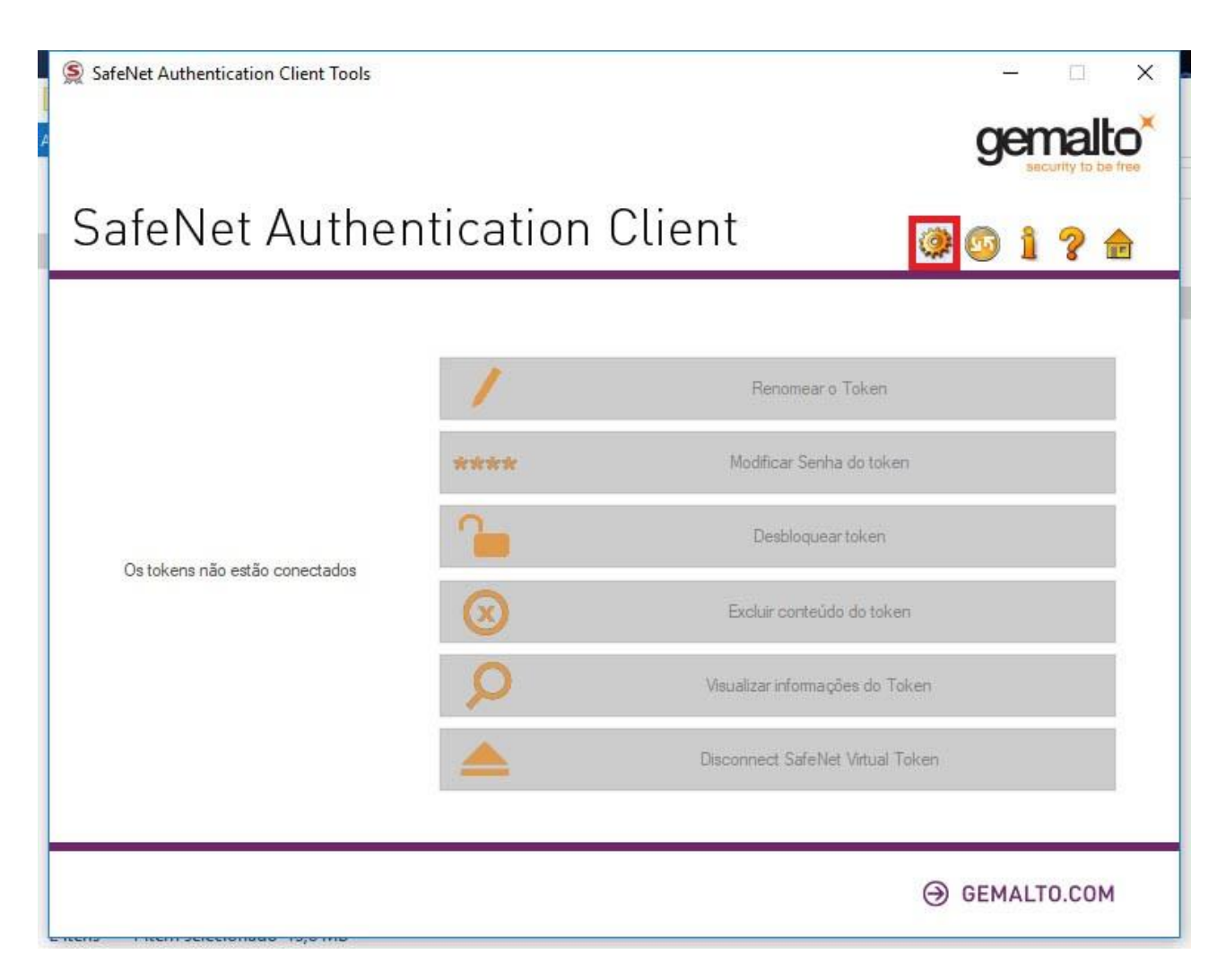

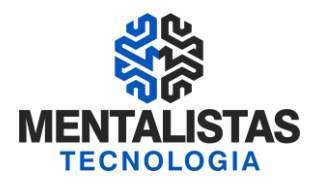

A janela a seguir será apresentada. Certifique-se de que a opção "Configurações do cliente" esteja selecionada e preencha os campos conforme mostra a imagem seguinte. Após definido os campos, clique no botão "Salvar".

| SafeNet Authentication Client Too                                                                     | s                                                                                                    |                                                    |    | 21 <u>-</u>                                                                | □ ×                                       |
|----------------------------------------------------------------------------------------------------|----------------------------------------------------------------------------------------------------|----------------------------------------------------|----|----------------------------------------------------------------------------|-------------------------------------------|
|                                                                                                    |                                                                                                    |                                                    | -A | T 68 879 0<br>6 6 5 D \$ 6 6 4<br>2 6 D 3 5<br>5 F 4 7<br>5 F 4 7          | H<br>6664UGS 5\!641<br>\$555 606+ Q1<br>H |
| SafeNet Authenti                                                                                      | cation Client                                                                                                    | <b>\$</b>                                          | 9  | i                                                                          | ? 🎰                                       |
| <ul> <li>SafeNet Authentication Client T</li> <li>Tokens</li> <li>Configurações do cliente</li> </ul> | Qualidade da Senha Avançad<br>Comprimento mínimo(caracter<br>Comprimento máximo (caracter<br>Período mínimo utilizado (dias)<br>Período de aviso de vencimento<br>Tamanho do histórico<br>Repetições máximas consecutiv<br>Deve cumprir com os requisitos<br>Complexidade manual<br>Números<br>Maiúsculas<br>Letras minúsculas<br>Caracteres especiais | do<br>res)<br>o (dias)<br>ras<br>: de complexidade |    | 4<br>8<br>0<br>0<br>10<br>3<br>Nenhuma<br>Permitir<br>Permitir<br>Permitir |                                           |
|                                                                                                    |                                                                                                    | Configurar como Padrã                              | 0  | Salvar                                                                     | Descartar                                 |
| T 3 15664UGS 5<br>A 6 5D\$66A55 6 6 9<br>7 26D 5 H                                                    | ka 1 2<br>3 / 1 k                                                                                                    |                                                    |    | www.safene                                                                 | t-inc.com                                 |

Em seguida, conecte o token na máquina. A seguinte mensagem deverá ser apresentada, então clique em "Cancelar".

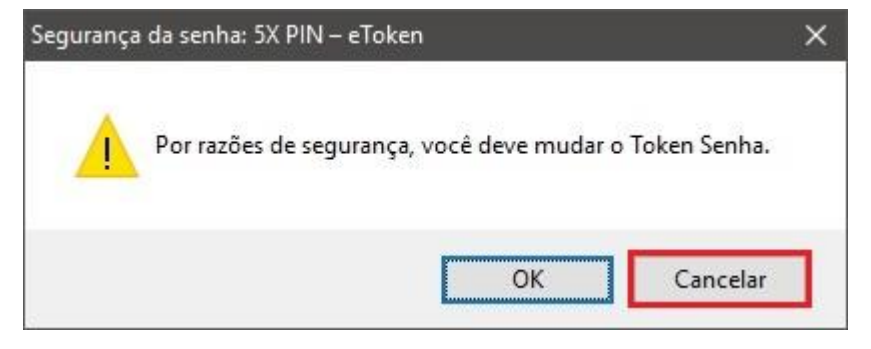

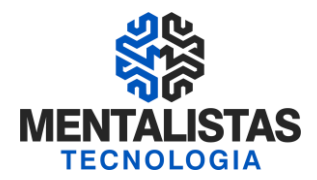

Depois abra o gerenciador SafeNet novamente pela barra de tarefas, ou pela pesquisa rápida do Windows (Cortana).

<u>OBS</u>: O nome do gerenciador que deverá ser utilizado no processo de formatação e importação do certificado é o "SafeNetAuthenticationClient Tools".

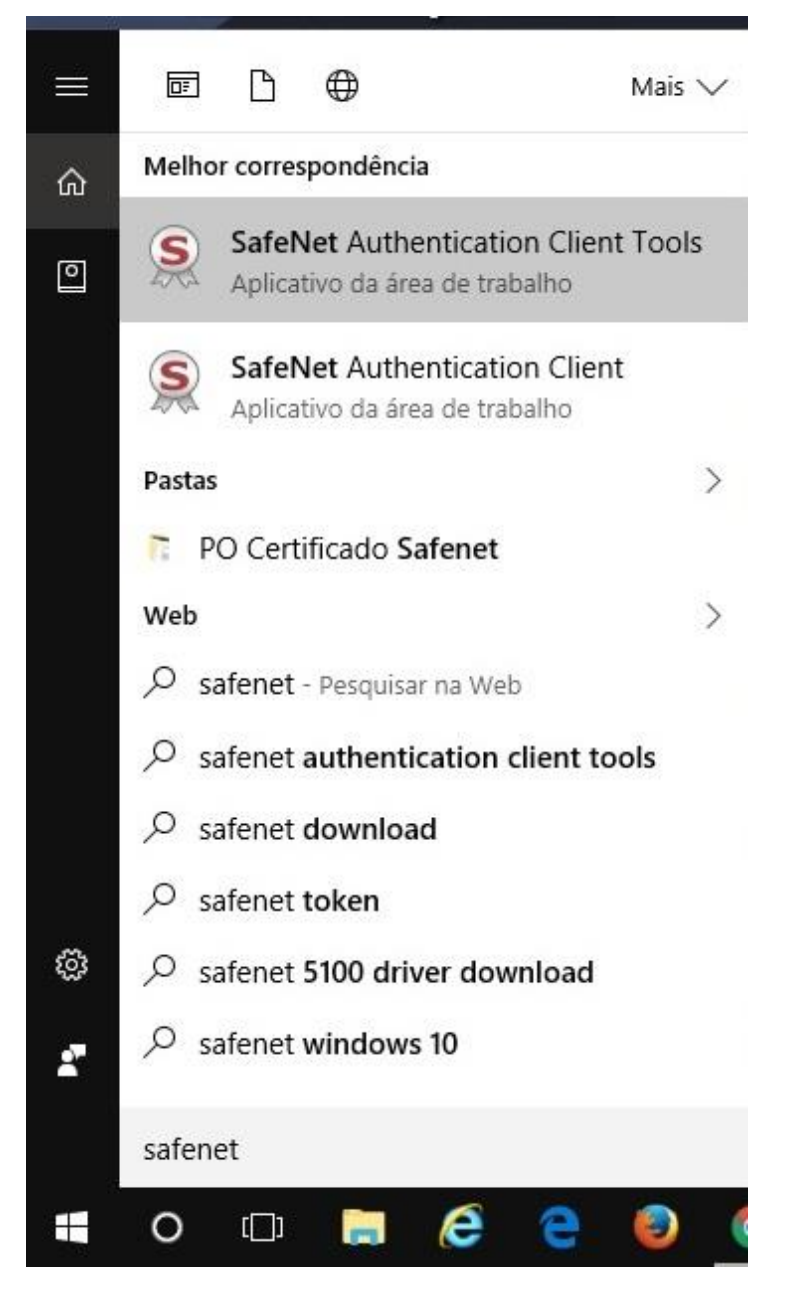

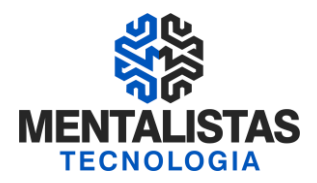

Nesta etapa, o token plugado na máquina deverá aparecer conforme imagem seguinte. Logo em seguida, clique no botão "Inicializar token" para darmos continuidade no procedimento de formatação do dispositivo.

| SafeNet Authentication Client Too                                                                                                    | s                                                                                                    |   | - 0                                                                                                    | ×              |
|----------------------------------------------------------------------------------------------------|----------------------------------------------------------------------------------------------------|---|----------------------------------------------------------------------------------------------------|----------------|
| SafeNet.<br>SafeNet Authenti                                                                                                    | cation Client                                                                                                    | Ś | T = 8 + 87 + 9 + 57 + 54 + 4 + 4 + 9 + 97 + 54 + 4 + 4 + 9 + 97 + 54 + 4 + 4 + 9 + 97 + 55 + 4 + 50 + 64 + 55 + 50 + 64 + 55 + 61 + 64 + 14 + 14 + 14 + 14 + 14 + 14                      | 6413<br>1 \v 5 |
| -                                                                                                    | 👰 🖡 📮 🛅 🔪                                                                                                    | 0 |                                                                                                    |                |
| <ul> <li>SafeNet Authentication Client T</li> <li>Tokens</li> <li>SX PIN - eToken</li> <li>SX PIN - eToken</li> <li>Configurações</li> <li>Configurações do cliente</li> </ul> | NInicializar token<br>Categoria do Token<br>Nome do leitor<br>Número de série<br>Total de capacidade de memória<br>Espaço livre no cartão de token<br>Versão do Hardware<br>Versão do Firmware<br>ID do cartão<br>Nome do produto<br>Modelo<br>Tipo de Cartão |   | 5X PIN - eToken<br>Hardware<br>AKS ifdh 0<br>0x024301b4<br>73728<br>56876<br>8.0<br>1.0<br>024301B4<br>SafeNet eToken 510x<br>Token 8.0.0 1.0.0<br>Java Card<br>a Token Java Applet 1.2.0 | *              |
|                                                                                                    | Versão da máscara<br>Cor<br>Tamanho de chave suportado<br>Senha do token<br>Tentativas restantes de Senha de toke<br>Tentativas máximas de Senha do toke                                                                                                    | n | 9.18 (9.12)<br>Preto<br>2048<br>Presente<br>5<br>5<br>5<br>5<br>5<br>5<br>5<br>5<br>5<br>5<br>5<br>5<br>5                                                                                 | ~              |
| A 6 50\$664U65 511<br>A 6 50\$66455 6 6 9<br>7 260 5 H<br>Dado de Leitura Somente                                                                                              | Le 13<br>5 / 15                                                                                                    |   | www.safenet-inc.com                                                                                                    |                |

Na próxima janela, realize os seguintes passos:

- Defina o nome do token";
- Marque as caixas de seleção "Criar Senha do Token" e "Criar Senha do Administrador";
- A senha padrão a ser informada deverá ser: "1234";
- Configure o número máximo de falhas no logon para: "3";
- Desmarque a caixa de seleção "A senha do token deve ser mudada no próximo logon".

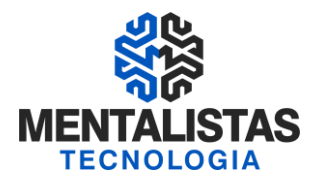

| 🤵 Inicia         | anzar o Token "opçoes de intelanzação                                                                                                    |                                                                       |                      |
|------------------|----------------------------------------------------------------------------------------------------|-----------------------------------------------------------------------|----------------------|
| SafeN            | Net Authentication Client                                                                                                    |                                                                       | gemalto <sup>*</sup> |
|                  | Perigo!!<br>Esta operação deletará todo o contente<br>Please choose the way you want to initi<br>Mantenha as políticas e configuraçã<br>Configure todas as inicializações das                                                                                                    | do Token.<br>alize the token:<br>ies do token<br>políticas e configur |                      |
|                  |                                                                                                    |                                                                       |                      |
| ≋ Inici<br>Safel | <u>vançar</u><br>ializar o Token- Conigurações de Sebha<br>Net Authentication Client                                                                                                    | Conduir                                                               | Gemalt               |
| Safel            | ializar o Token- Conigurações de Sebha<br>Net Authentication Client                                                                                                    | Concluir                                                              | Gemalt               |
| Safel            | <u>≼ Voltar</u> <u>Avançar</u><br>ializar o Token- Conigurações de Sebha<br>Net Authentication Client<br>kome do<br>Criar Senha do Token                                                                                                    | Concluir                                                              | Gemalt               |
| Safel            | <u>Avançar</u><br>Avançar<br>ializar o Token- Conigurações de Sebha<br>Net Authentication Client<br>Iome do<br>Criar Senha do Token<br>Nova Senha do Token:<br>Confirmar:                                                                                                    | > Concluir                                                            |                      |
| Safel            | <u>evançar</u><br>ializar o Token- Conigurações de Sebha<br>Net Authentication Client<br>lome do<br>Criar Senha do Token<br>Nova Senha do token:<br>Configurar primero máximo de falhas da locas:                                                                                                    | > Concluir                                                            |                      |
| Safel            | ializar o Token- Conigurações de Sebha Net Authentication Client Iome do Criar Senha do Token Nova Senha do token: Configurar número máximo de falhas de logon: □ A senha do token deve ser mudada no orimei                                                                                                    | > Concluir                                                            | Cancelar<br>gemalt   |
| Safel            | ∠yoltar         Avançar           ializar o Token- Conigurações de Sebha           Net Authentication Client           Iome do           Criar Senha do Token           Nova Senha do Token:           Confirmar:           Configurar número máximo de falhas de logon:           A senha do token deve ser mudada no primei                                                                                                    | > Concluir                                                            |                      |
| Safel            | ≤ ⊻oltar         Avançar           ializar o Token- Conigurações de Sebha           Net Authentication Client           Iome do           Criar Senha do Token           Nova Senha do Token           Nova Senha do token:           Configurar número máximo de falhas de logon:           ☐ A senha do token deve ser mudada no primei           Criar Senha do Administrador           ☑ Criar Senha do Administrador                                                              | > Concluir                                                            |                      |
| Safel            | <br><br>                                                                                                    | > Concluir                                                            |                      |
| Safel            | ≼ Voltar         Avançar           ializar o Token- Conigurações de Sebha           Net Authentication Client           Iome do           Criar Senha do Token           Nova Senha do token:           Configurar número máximo de falhas de logon:           A senha do token deve ser mudada no primei           Criar Senha do Administrador           Quirar Senha do Administrador           Criar Senha do Administrador           Configurar número máximo de falhas de logon: | > Concluir                                                            |                      |

Feito isso, clique em "Iniciar" para que a mensagem seguinte seja apresentada.

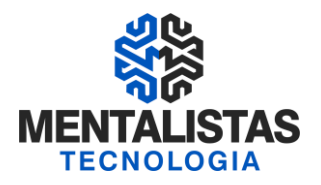

| Esta operação irá reiniciar todos os parâmetros do token e excluirá todo o conteúdo do token.           OK         Cancelar | Prepa | arado para inicializar o Token                                |                |                    | × |
|----------------------------------------------------------------------------------------------------|-------|---------------------------------------------------------------|----------------|--------------------|---|
| OK Cancelar                                                                                                    | (     | Psta operação irá reiniciar todos os par o conteúdo do token. | âmetros do tok | en e excluirá todo |   |
|                                                                                                    |       |                                                               | OK             | Cancela            | r |

Então, clique no botão "OK" para confirmar a operação.

Aguarde o processo de formatação do token.

| SafeNet Authentication C                                                                | ient Tools                                                     |                         | ×                                                                                               |
|-----------------------------------------------------------------------------------------|----------------------------------------------------------------|-------------------------|-------------------------------------------------------------------------------------------------|
| SafeNet                                                                                 | Inicializar o Token     SafeNet Auther                         | itication Client        | 3 15664005 516413<br>3555 6 4 4 01 1<br>3555 0 5 6 4<br>5 5 1 5 1 5 1 5 1 5 1 5 1 5 1 5 1 5 1 5 |
| SafeNet Aut                                                                             | Nome do Token:                                                 |                         | 1 ? 🏚                                                                                           |
|                                                                                         | Criar Senha do Token                                           |                         | 8                                                                                               |
| SafeNet Authentication ( SafeNet Authentication ( Strokens SX PIN - eTo Configurações d | 9 Inicializando o Token                                        | ? ×                     |                                                                                                 |
|                                                                                         | Inicializando                                                  | 43%                     |                                                                                                 |
|                                                                                         | Nota: Muitos tokens podem ser destravados se<br>administrador. | tiverem uma Senha do    | .2.9                                                                                            |
|                                                                                         | A Senha do token deve ser mudada no prime<br>Idom              | ro logon<br>a atual: PT |                                                                                                 |
| Transferra                                                                              | Configurações de partição<br>Configurações avançadas           | Iniciar Fedhar          |                                                                                                 |
| A 5DS++A55<br>7 24D 5 H                                                                 |                                                                |                         | w.safenet-inc.com                                                                               |

Ao final do processo, a mensagem seguinte aparecerá.

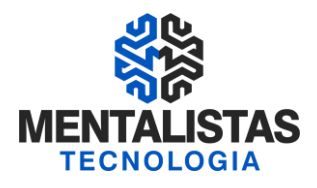

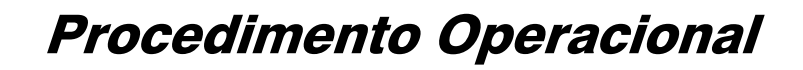

| Inicializa                 | ção do token  |               | ×   | - |
|----------------------------|---------------|---------------|-----|---|
| Confirmar:<br>Configurar n | Token inicial | izado com êxi | to. | * |
| Criar Set                  |               |               |     |   |
| Nova Senha<br>Confirmar:   |               | OK            |     |   |

Confirme clicando no botão "OK".

No próximo passo, iremos efetuar o procedimento de importação do certificado. Para começar, clique no botão "Importar Certificado" de acordo com a imagem abaixo.

|                                               |                                                                                        |                               | T 4 9<br>3 15664UGS 5\<br>5 505664555 6 6 4 -<br>760 5 H<br>740 5 H | 1441 |  |
|-----------------------------------------------|----------------------------------------------------------------------------------------|-------------------------------|---------------------------------------------------------------------|------|--|
| SafeNet Authenti                              | cation Client                                                                          | ۵ 🕸                           | 1 ?                                                                 | æ    |  |
|                                               |                                                                                        | ) <b>(</b> )                  | n 🖻                                                                 |      |  |
| SafeNet Authentication Client T               | Nome [Importar Certificado]<br>Categoria do Token<br>Nome do leitor                    | Hardware<br>AKS ifdh 0        |                                                                     | Í    |  |
| Configurações                                 | Numero de serie<br>Total de capacidade de memória<br>Espaço livre no cartão de token   | 73728<br>58150                |                                                                     |      |  |
|                                               | Versão do Hardware<br>Versão do Firmware                                               | 8.0<br>1.0                    |                                                                     |      |  |
|                                               | Nome do produto<br>Modelo                                                              | SafeNet eTok<br>Token 8.0.0.0 | en 510x<br>1.0.0                                                    |      |  |
|                                               | Tipo de Cartão<br>Versão OS                                                            | Java Card<br>eToken Java A    | Java Card<br>eToken Java Applet 1.2.9                               |      |  |
|                                               | Versão da máscara<br>Cor                                                               | 9.18 (9.12)<br>Preto          | 9.18 (9.12)<br>Preto                                                |      |  |
|                                               | Tamanho de chave suportado<br>Senha do token<br>Tentativas restantes de Senha de token | 2048<br>Presente              | Presente                                                            |      |  |
|                                               | Tentativas máximas de Senha do token                                                   | 3                             | •                                                                   | ,    |  |
| 3 15664005 51<br>5 5 5 5 6 6 - 5<br>7 260 5 H | 49                                                                                     |                               | www.safenet-inc.com                                                 | _    |  |

A senha do token que foi criada no processo de formatação do dispositivo será solicitada na etapa seguinte.

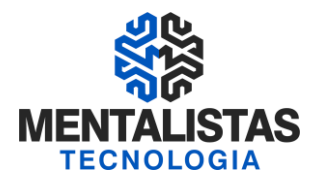

**<u>OBS</u>**: É interessante ressaltar que a senha do token é a senha PIN. E a senha do usuário administrador é a senha PUK (Utilizada para desbloqueio da senha PIN, caso a mesma seja bloqueada).

| SafeNet Authenti   | cation Client Too             | ls                                                               |             | T 4 5 5 5 5 5 5 5 5 5 5 5 5 5 5 5 5 5 5 | 15664UG5<br>66A55 6<br>H |
|--------------------|-------------------------------|------------------------------------------------------------------|-------------|-----------------------------------------|--------------------------|
| SafeNet            | Authent                       | ication Client                                                   | ۵           | og 1                                    | ?                        |
| -                  | 🤶 Logon do                    | Token                                                            |             | ×                                       | h                        |
| 😑 SafeNet Authenti |                               | et. SafeNet Authenticati                                         | on Client   | 15445UDS S\144<br>154455 4 4-01<br>8    | -                        |
| Configura          | ntroduza a Se<br>Nome do Toke | nha do token.                                                    |             |                                         |                          |
|                    | Senha do toke<br>Esta é uma   | n:<br>Idioma atual: F<br>cópia sem licença, apenas para a avalia | PT<br>ação. |                                         |                          |
|                    |                               |                                                                  | OK          | Cancel                                  | 51                       |
|                    |                               | Tamanho de chave suportado                                       | 204         | 8                                       |                          |
|                    |                               | Senha do token                                                   |             | Presente                                |                          |
|                    |                               | Serina do token                                                  |             | CAPITA                                  |                          |
|                    |                               | Tentativar restanter de Senha de token                           | 2           | sente                                   |                          |
|                    |                               | Tentativas restantes de Senha de token                           | 3           | sente                                   |                          |

Após informar a senha, confirme clicando em "OK". A janela a seguir será apresentada.

| O Importar um certificado d                   | o meu repositório pessoal de ce | rtificados |       |
|-----------------------------------------------|---------------------------------|------------|-------|
| <ul> <li>Importar um certificado d</li> </ul> | e um arquivo                    | OK         | Creat |

Marque a opção "Importar um certificado de um arquivo" e clique em "OK".

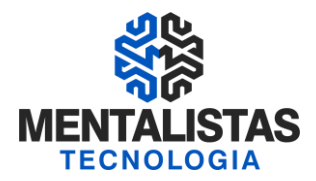

Informe o diretório onde as TRÊS cadeias do certificado digital estão salvas e clique em "Abrir", para realizar a importação de todas elas para o token.

| Organizar Vova pasta     Este Computador     Área de Trabalho     Área de Trabalho     AC RAIZ RFB.CER     21/02/2016 14:50        Documentos     Downloads     Imagens   Músicas   Vídeos     Vídeos     Vídeos     Publico (\\honda) (0):   publico (\\honda) (0):     programas (\\ho     AC LINK RFB.CER        Nome     Certificados (*.pfx *.p12 *.cer)                                                                                                    | · 🔿 👻 🛧 📙 « Disc        | o Local » Cadeias Link | ~ | Ō | Pesquisar Cadeias Link        | Q         |
|----------------------------------------------------------------------------------------------------|-------------------------|------------------------|---|---|-------------------------------|-----------|
| ■ Este Computador       Nome       Data de modificaç       Tipo         ■ Área de Trabalhe       ■ AC LINK RFB.CER       21/02/2016 14:50       Certifica         ■ Downloads       ■ AC RAIZ RFB.cer       21/02/2016 14:50       Certifica         ■ Imagens       Músicas       ■ Vídeos       ■ T(\honda) (O:)       ■ ar (\honda) (O:)         ■ publico (\hond       ■ atendimento (\\       ▼       ■ AC LINK RFB.CER       > Certificados (*.pfx *.p12 *.cer)       >                                                                                                    | Organizar 🔻 🛛 Nova past | 3                      |   |   |                               |           |
| Area de Trabalho   Documentos   Downloads   AC RAIZ RFB.cer   21/02/2016 14:50   Certifica   AC RAIZ RFB.cer   21/02/2016 14:50   Certifica   Músicas   Vídeos   Disco Local (C:)   ar (\\honda) (O:)   publico (\\hond   atendimento (\\   programas (\\hc v   Kome:   AC LINK RFB.CER   Vome:   AC LINK RFB.CER                                                                                                    | Este Computador         | Nome                   |   |   | Data de modificaç             | Тіро      |
| <ul> <li>Documentos</li> <li>Downloads</li> <li>Imagens</li> <li>Músicas</li> <li>Vídeos</li> <li>Disco Local (C:)</li> <li>ar (\honda) (0:)</li> <li>publico (\hond</li> <li>atendimento (\</li> <li>programas (\hc</li> <li>AC LINK RFB.CER</li> <li>Zertificados (*.pfx *.p12 *.cer) ∨</li> </ul>                                                                                                    | Área de Trabalho        | AC LINK RFB.CER        |   |   | 21/02/2016 14:50              | Certifica |
| <ul> <li>➡ Downloads</li> <li>➡ Imagens</li> <li>➡ Músicas</li> <li>➡ Vídeos</li> <li>➡ Disco Local (C:)</li> <li>➡ ar (\\honda) (O:)</li> <li>➡ publico (\\hond</li> <li>➡ atendimento (\\</li> <li>➡ programas (\\hc</li> <li>➡ AC LINK RFB.CER</li> <li>✓ Certificados (*.pfx *.p12 *.cer) ✓</li> </ul>                                                                                                    | Documentos              | 🔄 AC RAIZ RFB.cer      |   |   | 21/02/2016 14:50              | Certifica |
| <ul> <li>Imagens</li> <li>Músicas</li> <li>Vídeos</li> <li>Disco Local (C:)</li> <li>ar (\\honda) (O:)</li> <li>publico (\\hond</li> <li>atendimento (\\         <ul> <li>programas (\\hc</li> <li>C</li> </ul> </li> <li>Nome: AC LINK RFB.CER ~ Certificados (*.pfx *.p12 *.cer) ~</li> </ul>                                                                                                    | Jownloads               | AC RFB.cer             |   |   | 21/02/2016 14:50              | Certifica |
| <ul> <li>Músicas</li> <li>Vídeos</li> <li>Disco Local (C:)</li> <li>ar (\\honda) (0:)</li> <li>publico (\\hond</li> <li>atendimento (\\         programas (\\hc \vector compared to the compared to the compared to th</li></ul> | 📰 Imagens               |                        |   |   |                               |           |
| Vídeos Disco Local (C:) ar (\\honda) (O:) publico (\\hond atendimento (\\ programas (\\hc \vee \colored (\local Action (\colored Action (\colored Action (\                         | 🍌 Músicas               |                        |   |   |                               |           |
| Disco Local (C:)<br>ar (\\honda) (O:)<br>publico (\\hond<br>atendimento (\\<br>programas (\\hc<br>AC LINK RFB.CER \v Certificados (*.pfx *.p12 *.cer) \v                                                                                                    | Vídeos                  |                        |   |   |                               |           |
| <pre>ar (\\honda) (0; publico (\\hond atendimento (\\ programas (\\hc v &lt; Nome: AC LINK RFB.CER v Certificados (*.pfx *.p12 *.cer) v</pre>                                                                                                    | 🏪 Disco Local (C:)      |                        |   |   |                               |           |
| publico (\\hond) atendimento (\\ programas (\\hc \ Kome: AC LINK RFB.CER \ Certificados (*.pfx *.p12 *.cer) \                                                                                                    | 🛖 ar (\\honda) (0:)     |                        |   |   |                               |           |
| <pre>atendimento (\\     programas (\\hc v &lt;</pre>                                                                                                    | 🛫 publico (\\hond       |                        |   |   |                               |           |
| Programas (\\hc v <                                                                                                    | 🛫 atendimento (\\       |                        |   |   |                               |           |
| Nome: AC LINK RFB.CER $\checkmark$ Certificados (*.pfx *.p12 *.cer) $\checkmark$                                                                                                    | 🛫 programas (\\hc 🗸 🗸   | <b>c</b> []            |   |   |                               | 3         |
|                                                                                                    | Nome:                   | AC LINK RFB.CER        |   | ~ | Certificados (*.pfx *.p12 *.c | :er) ~    |

Após a importação de cada cadeia, a seguinte notificação será apresentada.

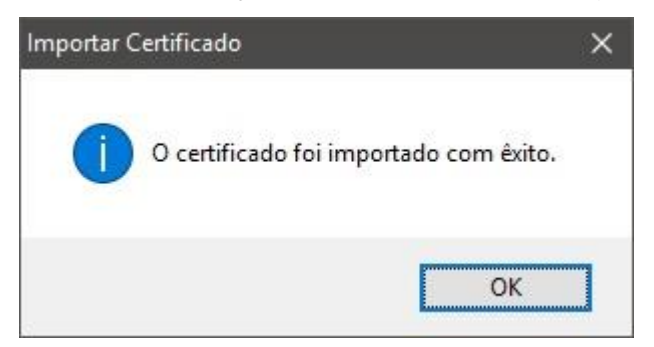

Clique em "OK" para confirmar.

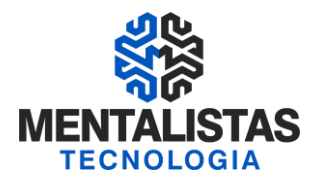

Se todos os passos foram corretamente realizados no final do processo, o token deverá aparecer no gerenciador SafeNet listando as cadeias que foram importadas/instaladas no dispositivo.

| SafeNet Authentication Client Tool                                                                                                  | s                                          |                                                                      |                                                                         | — I                                                                                                  | ×                                            |
|----------------------------------------------------------------------------------------------------|--------------------------------------------|----------------------------------------------------------------------|-------------------------------------------------------------------------|----------------------------------------------------------------------------------------------------|----------------------------------------------|
|                                                                                                    |                                            |                                                                      | а.<br>А.<br>Я<br>(А.<br>У                                               | T 8 7 7 0 5 1 4<br>3 3 1 5 6 6 4 0 6<br>6 5 D \$ 6 6 6 8 5 5 6<br>2 6 D \$ 5 H<br>5 F 4 F 5<br>Y     | H<br>S 5\16413<br>D 6+ Q1 5                  |
| SafeNet Authenti                                                                                                    | cation Clien                               | it                                                                   | ۵ 🕸                                                                     | 1 ?                                                                                                  |                                              |
| -                                                                                                    | ,                                          |                                                                      |                                                                         |                                                                                                    |                                              |
| SafeNet Authentication Client T                                                                                                    | Emitido para                               | Emitido por                                                          | Data de Vencimento                                                      | Finalidades                                                                                          |                                              |
| Tokens<br>AR INFOFISCO<br>Certificados AC<br>AC LINK RFB<br>Autoridade<br>AC Secretari<br>Configurações<br>Configurações do cliente | AC LINK RFB                                | AC Secretaria da Rec<br>Autoridade Certifica<br>Autoridade Certifica | segunda-feira, 11 de.<br>quarta-feira, 21 de j<br>quinta-feira, 21 de o | <ul> <li>Todas as diretivas d</li> <li>Todas as diretivas d</li> <li>Todas as diretivas d</li> </ul> | o aplicativo<br>o aplicativo<br>o aplicativo |
| A 6 5D\$66455 6 6+ 0<br>7 26D 5 H<br>3 Certificados AC                                                                              | en e la constante<br>Al la constante<br>La |                                                                      |                                                                         | www.safenet-inc.c                                                                                    | om                                           |